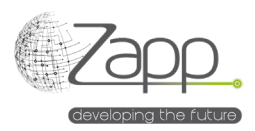

### **MATRIX42 NINJAONE Inventory Connector**

# Descripción

Permite recolectar el listado de equipos en NINJAONE <sup>®</sup>, con su inventario, y alimentar los activos de Matrix42.

- Son 9 las secciones de inventario que se recolectan: Supplier, SKU, Computer, Fingerprint, Processor, Software, System, Os, Volume.
- Los proveedores y SKUs son creados por el inventario y los activos son asociados al SKU correspondiente.
- La extensión simplemente se instala desde el pack de instalación en la consola de administración.

| Edit 🗐 Moni    | tor Import 🔄 History ⊘ Disable 🕨 Activate                      |  |  |  |  |
|----------------|----------------------------------------------------------------|--|--|--|--|
| GENERAL        |                                                                |  |  |  |  |
| lame           | NINJA ONE Inventory                                            |  |  |  |  |
| Description    | Collects computers Inventory from NINJA ONE using the Rest API |  |  |  |  |
| Configurations | NINJA ONE Inventory (App Server)                               |  |  |  |  |
| icensed        | Yes                                                            |  |  |  |  |
|                |                                                                |  |  |  |  |
| MPLEMENTATION  |                                                                |  |  |  |  |
| mport Workflow | Ninia One Inventory Connector Import                           |  |  |  |  |

## Implementación

#### Prerrequisitos

- Disponer de un Client APP ID NINJAONE<sup>®</sup> con Client ID, Client Secret y el scope monitoring (<u>https://www.ninjaone.com/docs/endpoint-management/integrations/how-to-set-up-api-oauth-token/#:~:text=overall%20user%20experience.-,How%20to%20Enable%20Oauth%20Token%20API,-Configuration%20of%20OAuth).
  </u>
- Disponer de un Worker con acceso a Internet (solo instalación local On Premise) (<u>https://help.matrix42.com/030\_DWP/020\_WFStudio/Workflows/Workflow\_Engine/Matrix42\_Workflow\_Engine</u>).

#### Componentes

- 1 Proveedor de datos (Data Provider: NINJAONE Inventory)
- 9 Definiciones de importación
- 1 Menú NINJAONE Inventory Connector Mapping menu en la configuración del catálogo de servicios.
- 2 Workflows

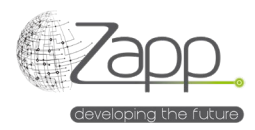

• 1 Engine Activation (Activación del motor)

### Principio

- Un flujo de trabajo se ejecuta en el Worker con acceso a Internet.
- El flujo de trabajo llama a la API de NINJAONE<sup>®</sup> para cada dispositivo objetivo del filtro configurado y que tenga un tipo distinto de "MdmDevice". De hecho, hasta la fecha, la API de NINJAONE no proporciona suficiente información sobre los dispositivos móviles.
- El flujo de trabajo genera un archivo por cada definición de la importación.

### Configuración

1. Verificar y completar, si es necesario, el mapeo entre los tipos NINJAONE<sup>®</sup> y los tipos Matrix42 (/wm/app-ServiceCatalog/search-page/3aedf5b2-2e8a-ef11-fabf-005056a432e3).

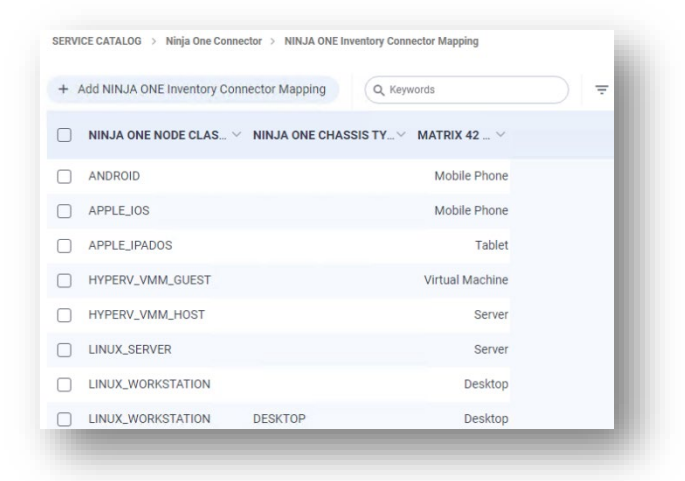

- 2. Configurar el proveedor de datos de inventario:
  - a. Marcar la casilla "Enabled"
  - b. Dar un nombre a la configuración o conservar el valor predeterminado.
  - c. Seleccionar el conector (NINJAONE Inventory).
  - d. Seleccionar el agente. Debe ser el pool que contiene el Worker con acceso a Internet.
  - e. Especificar la URL de la API NINJAONE<sup>®</sup>: https://<server fqdn>.
  - f. Especificar el Client Id.
  - g. Especificar el Client Secret.
  - h. Especificar un filtro de máquina o dejar el campo en blanco para no filtrar. Por ejemplo, para tener unicamente el inventario de servidores Windows, especificar « class = WINDOWS\_SERVER » en el campo. Más información disponible en la documentación de NINJAONE<sup>®</sup> (https://app.ninjaone.com/apidocs-beta/coreresources/articles/devices/device-filters).
  - i. Habilite o deshabilite los registros del flujo de trabajo principal y del flujo de trabajo de recuperación de datos (Data Collector). Las rutas de los archivos de registro son

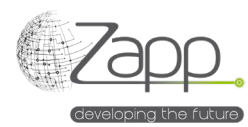

#### configurables.

| Global              |    |                                                                 | ✓ Save & Close ∨ |
|---------------------|----|-----------------------------------------------------------------|------------------|
| Data Provider       |    | Main Work Flow Trace File Path                                  |                  |
| NINJA ONE Inventory | ×Q | C:\Windows\Temp\Matrix42_NinjaOneMainWorkFlowTrace.log          |                  |
| Agent               |    |                                                                 |                  |
| App Server          | ×Q | Activate Trace In Data Collector Workflow                       |                  |
| Configuration Name  |    | Data Collector Workflow Trace File Path                         |                  |
| Default             |    | C:\Windows\Temp\Matrix42_NinjaOneDataCollectorWorkFlowTrace.log |                  |
| Description         |    |                                                                 |                  |
|                     |    |                                                                 |                  |
| Api Base Url        |    |                                                                 |                  |

- 3. Active el proveedor de datos de inventario:
  - a. Haga clic en "Activar" en la pantalla principal del proveedor de datos
  - b. La pestaña "Monitorear importación" le permite monitorear la ejecución de los dos flujos de trabajo y la ejecución de las importaciones de datos. En caso de importación parcial o falla, el sistema pasa a la siguiente importación.
- 4. Programe la ejecución del proveedor de datos:
  - a. Una vez que la primera importación de datos sea exitosa, es recomendable programar la ejecución del proveedor de datos.
  - b. Desde la pestaña "Mostrar búsqueda de activación de todos los motores", verifique y modifique si es necesario la planificación de activación "NINJAONE Inventory".

| Edit Factivate     | O Disable C Refresh Schedule 🕓 View Plan | Delete |  |
|--------------------|------------------------------------------|--------|--|
| ACTIVATED ENGINES  |                                          |        |  |
| Service            | Generic Connector                        |        |  |
| SCHEDULES          |                                          |        |  |
| Schedule Daily     |                                          |        |  |
| Name               | Daily                                    |        |  |
| Start From         | Oct 27, 2024                             |        |  |
| Run At             | 02:00                                    |        |  |
| TimeZone           | Romance Standard Time                    |        |  |
| Last Run           | ±                                        |        |  |
| Current -<br>Cycle |                                          |        |  |
|                    |                                          |        |  |